## User Manual Tuya smart IP Camera

## 1. Download APP

Search and download "Tuya smart" in major application markets.or scan the QR Code below to download the APP.

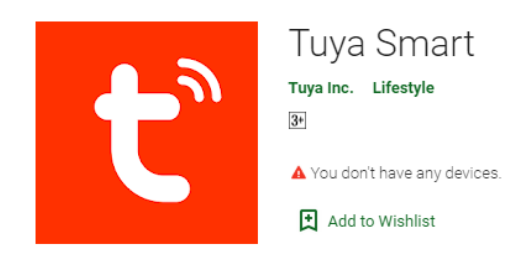

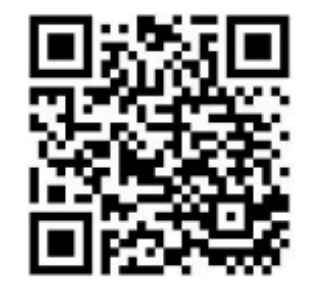

## 2. Register with your mobile number/E-mail then login

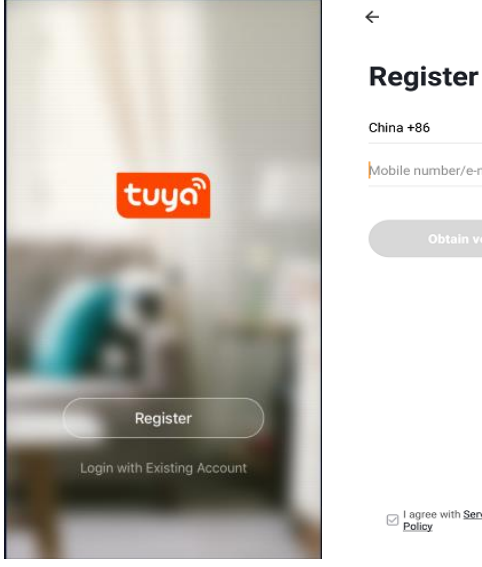

| Mobile r | number/e-mail address |  |
|----------|-----------------------|--|
|          |                       |  |
|          |                       |  |
|          |                       |  |
|          |                       |  |
|          |                       |  |
|          |                       |  |
|          |                       |  |
|          |                       |  |

picture 2.1

picture 2.2

# 3. Configuration:QR code network configuration

Tap"Add Device" or the icon "+" in the top right corner

Choose "Smart Camera"in the Device type

Make sure the indicaton is flashing quickly and click "next step"

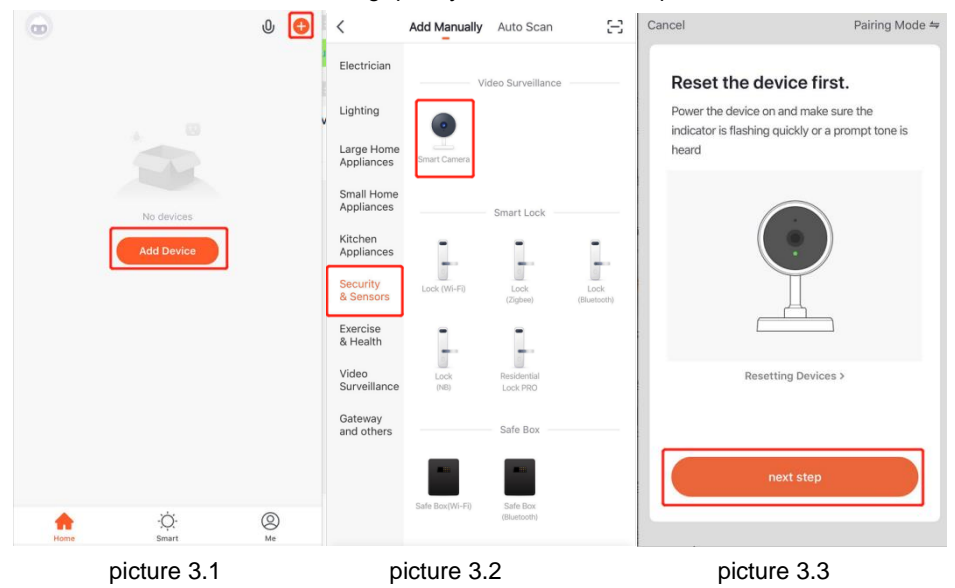

Enter your WiFi password and Click "+",When you tap Continue,the mobile phone displays a QR code, Hold the camere 15 to 20cm in front of the mobile phone for the camera to scan the QR code Please click "I heard a prompt "when the device have voice tips

| Enter Wi-Fi Password                        | Use Camera to Scan QR C<br>Tap Next. The mobile phone displays a OR<br>code. Use the camera to scan to the OR<br>code 15 cm to 20 cm away from the mobile<br>phone. |             |
|---------------------------------------------|----------------------------------------------------------------------------------------------------|-------------|
| Only 2.4 GHz Wi-Fi networks are supported > | <u> </u>                                                                                                    |             |
| 🤶 aikan24g 🔤                                | ۰ــــــــــــــــــــــــــــــــــــ                                                                                                    |             |
| Confirm                                     | Continue                                                                                                    | No Prompts  |
| <br>picture 3.4                             | picture 3.5                                                                                                    | picture 3.6 |

The app will show 100%. Choose a name for the device and click "Done" to view the live stream

| Cancel      |  |  |
|-------------|--|--|
| Added.      |  |  |
| BIF 100 BIF |  |  |
|             |  |  |
|             |  |  |

picture 5.7

picture 5.8

### 4. view the live stream

Choose a name for the device and click "Done" to view the live stream

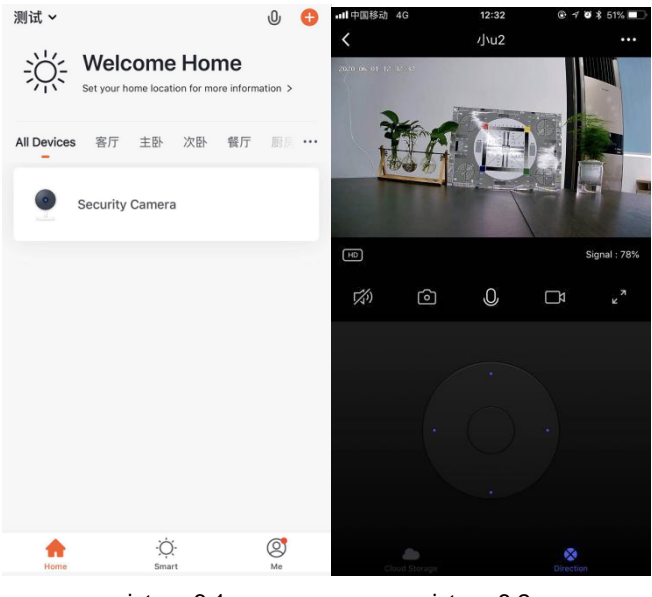

picture 6.1

picture 6.2

#### FCC WARNING:

Note: This equipment has been tested and found to comply with the limits for a Class B digital device, pursuant to part 15 of the FCC Rules. These limits are designed to provide reasonable protection against harmful interference in a residential installation. This equipment generates uses and can radiate radio frequency energy and, if not installed and used in accordance with the instructions, may cause harmful interference to radio communications. However, there is no guarantee that interference will not occur in a particular installation. If this equipment does cause harmful interference to radio or television reception, which can be determined by turning the equipment off and on, the user is encouraged to try to correct the interference by one or more of the following measures:

-Reorient or relocate the receiving antenna.

-Increase the separation between the equipment and receiver.

-Connect the equipment into an outlet on a circuit different from that to which the receiver is connected.

-Consult the dealer or an experienced radio/TV technician for help.

The device has been evaluated to meet general RF exposure requirement. The device can be used in portable exposure condition without restriction.

This device complies with part 15 of the FCC Rules. Operation is subject to the following two conditions: (1) This device may not cause harmful interference, and (2) this device must accept any interference received, including interference that may cause undesired operation.